## Log into "Buyspeed". You can access from <u>www.knoxcounty.org/purchasing</u>. Click on "Registered Vendors Login link.

| BuySpeed Online - Windows Internet Explorer provided by Knox County IT Department                                      |                                         |                          |
|----------------------------------------------------------------------------------------------------|-----------------------------------------|--------------------------|
| O ≥ Inttp://buyspeed-report/bso-test/login.jsp                                                                         | 🖌 🔶 💌 🔽 🔽                               |                          |
| File Edit View Favorites Tools Help                                                                                    |                                         |                          |
| x 🍕 ▼                                                                                                    |                                         |                          |
| 🚖 Favorites 🛛 🚖 🏈 Suggested Sites 👻 🙋 Account Management 🖉 Buy Books 🙋 Buy Music 🤌 Free Hotmail 🤌 Great Deals 🔌 RealPl | ayer 🤌 Start Page 🤌 Web Slice Gallery 👻 |                          |
| C BuySpeed Online                                                                                                    | 🏠 🔹 🗟 🐇 🖃 🖶 👻 Page                      | ▼ Safety ▼ Tools ▼ 🕢 ▼ 🎽 |
| Welcome<br>To BuySpeed Online                                                                                          |                                         | ^                        |
|                                                                                                    |                                         |                          |
| Welcome to the Knox County Purchasing portal page. This portal                                                         |                                         |                          |
| provides access to vendors to register as a vendor, check for new                                                      |                                         |                          |
| bid opportunities and login to the system. If you have any questions,                                                  |                                         |                          |
| please call Purchasing at 865-215-5777. Please review the Conflict                                                     |                                         |                          |
| of Interest Affidavit at this link: Knox County Vendor Affidavit Form,                                                 |                                         |                          |
| as you will be required to respond to this attidavit during registration.                                              |                                         |                          |
| Please review the Terms and Conditions at this link: Knox County                                                       |                                         |                          |
| Terms and Conditions,                                                                                                  |                                         |                          |
| Register                                                                                                    |                                         |                          |
| Register here to begin using BuySpeed Online.                                                                          |                                         |                          |
| Vendors, please read this <u>disclaimer</u> prior to registering.                                                      |                                         |                          |
| Open Bids                                                                                                    |                                         |                          |
| Browse open bid opportunities.                                                                                         |                                         |                          |
|                                                                                                    |                                         |                          |
|                                                                                                    |                                         |                          |
| Login ID: woodsdiane                                                                                                   |                                         |                          |
| Password:                                                                                                    |                                         |                          |
| Login                                                                                                    |                                         |                          |
|                                                                                                    |                                         |                          |
| © 2013 Periscope Holdings, Inc.                                                                                        |                                         |                          |
| All Rights Reserved                                                                                                    |                                         |                          |
|                                                                                                    |                                         |                          |
|                                                                                                    | 67                                      | ×                        |
|                                                                                                    | S Local intranet                        |                          |
| Stand 🚽 😌 😌 🧭 🕑 Inbox - Microsoft 🗡 Adobe Acrobat Pr 🏧 Munis App Center 🔯 Microsoft Excel                              | C BuySpeed Online                       | 🖴 🕑 🔤 😘 🥪 🧐 2:40 PM      |

| BuySpeed Online - Windows Inte                           | rnet Explorer provid        | ed by Knox Cou               | nty IT Departme              | ent                                   |                          |                          |
|----------------------------------------------------------|-----------------------------|------------------------------|------------------------------|---------------------------------------|--------------------------|--------------------------|
| 🚱 🗢 🖻 http://buyspeed-report/bso-test/cha                | ngeRole.jsp?selectedRole=62 |                              |                              | <b>~</b>                              | 🔄 🗙 📴 Bing               | P -                      |
| File Edit View Favorites Tools Help                      |                             |                              |                              |                                       |                          |                          |
| x 🍖 🕶                                                    |                             |                              |                              |                                       |                          |                          |
| 🚖 Favorites 🛛 🚖 🏉 Suggested Sites 🔻 🔊 Accou              | nt Management 흍 Buy Books 🧯 | 🔋 Buy Music 🧧 Free Ho        | otmail 🙋 Great Deals 🤞       | 🖲 RealPlayer 🥫 Start Pag              | ge 🙋 Web Slice Gallery 🔻 |                          |
| 🖉 BuySpeed Online                                        |                             |                              |                              | <b>`</b>                              | r 🔝 🕆 🖃 🖶 🔹 Page 🎙       | r Safety ▼ Tools ▼ 🕡 ▼ 🎽 |
|                                                          |                             |                              |                              |                                       | Sell                     | er Seller Administrator  |
| NIGP Code Browse   My Account   Customer Service   About |                             |                              |                              |                                       | February 4, 2013 2:      | 43:32 PM EST 🔎 🕜 🌔 💢     |
| Home POs Y Bids Y Contracts Quotes                       | · •                         |                              |                              |                                       | ×                        | Diane Woods              |
| Home - Welcome Back Diane Woods                          |                             |                              |                              |                                       |                          |                          |
| News(0) Bids(708) PO(0) Quotes(10)                       |                             |                              |                              |                                       |                          |                          |
|                                                          |                             |                              |                              |                                       |                          |                          |
|                                                          |                             | No News A                    | vailable                     |                                       |                          |                          |
|                                                          |                             |                              |                              |                                       |                          |                          |
|                                                          | Сору                        | right © 2013 Periscope Holdi | ngs, Inc All Rights Reserved | d.                                    |                          |                          |
|                                                          |                             |                              |                              |                                       |                          |                          |
|                                                          |                             |                              |                              |                                       |                          |                          |
|                                                          | Γ                           |                              |                              |                                       |                          | ,                        |
|                                                          | Click on the "Sell          | er Administra                | tor" tab locat               | ed in the uppe                        | r right-hand             |                          |
|                                                          | corner of the pag           | Je.                          |                              |                                       | -                        |                          |
|                                                          |                             |                              |                              |                                       |                          |                          |
|                                                          |                             |                              |                              |                                       |                          |                          |
|                                                          |                             |                              |                              |                                       |                          |                          |
|                                                          |                             |                              |                              |                                       |                          |                          |
|                                                          |                             |                              |                              |                                       |                          |                          |
|                                                          |                             |                              |                              |                                       |                          |                          |
|                                                          |                             |                              |                              |                                       |                          |                          |
|                                                          |                             |                              |                              |                                       |                          |                          |
|                                                          |                             |                              |                              |                                       |                          |                          |
|                                                          |                             |                              |                              |                                       |                          |                          |
|                                                          |                             |                              |                              |                                       |                          |                          |
|                                                          |                             |                              |                              |                                       |                          |                          |
|                                                          |                             |                              |                              |                                       |                          |                          |
|                                                          |                             |                              |                              | I I I I I I I I I I I I I I I I I I I | 67                       | ~                        |
| Done                                                     | The second second           |                              |                              |                                       | Succel intranet          |                          |

| BuySpeed Online - Windows Internet Explorer provided by Knox County IT D                                       | epartment                                                 |                           |
|----------------------------------------------------------------------------------------------------|-----------------------------------------------------------|---------------------------|
| 🚱 💿 💌 🙋 http:// <b>buyspeed-report</b> /bso-test/admin/seller/sellerMaintHome.jsp?vendorId=32861               | 🖌 🔶 Bing                                                  | <b>₽</b> •                |
| File Edit View Favorites Tools Help                                                                            |                                                           |                           |
| x 🍖 🗸                                                                                                    |                                                           |                           |
| 🚖 Favorites 🛛 🚖 🏈 Suggested Sites 🔻 🔊 Account Management 🔊 Buy Books 🖉 Buy Music 🔊 Free Hotmail 🔊 G            | eat Deals 🤌 RealPlayer 🤌 Start Page 🤌 Web Slice Gallery 🔻 |                           |
| BuySpeed Online                                                                                                | 🟠 🔹 🗟 👘 🖆 Page 🔻                                          | Safety ▼ Tools ▼ 🕢 ▼ ″    |
|                                                                                                    | Selle                                                     | r Seller Administrator    |
| NIGP Code Browse   My Account   Customer Service   About                                                       | February 4, 2                                             | 2013 2:47:42 PM EST 🛛 🕜 💢 |
| Home   Org Maintenance   User Maintenance   Add User                                                           |                                                           | Diane Woods               |
| Maintenance Home Page for: OUTDOOR SUPPLIES                                                                    |                                                           |                           |
| Maintain Organization Maintain Users on this                                                                   | Add Users on this Account                                 |                           |
| Information Account                                                                                            |                                                           |                           |
|                                                                                                    | +                                                         |                           |
|                                                                                                    |                                                           |                           |
| This section is used for This section is used to maintain maintaining organization users for the organization. | This section is used to add<br>users to the organization. |                           |
| information.                                                                                                   |                                                           |                           |
| Convrint @ 2013 Periscone Holdings, Inc All R                                                                  | inhts Deserved                                            |                           |
|                                                                                                    | gine roburrou.                                            |                           |
|                                                                                                    |                                                           |                           |
| Click on "Maintain Organization Information"                                                                   |                                                           |                           |
|                                                                                                    |                                                           |                           |
|                                                                                                    |                                                           |                           |
|                                                                                                    |                                                           |                           |
|                                                                                                    |                                                           |                           |
|                                                                                                    |                                                           |                           |
|                                                                                                    |                                                           |                           |
|                                                                                                    |                                                           |                           |
|                                                                                                    |                                                           |                           |
|                                                                                                    |                                                           |                           |
|                                                                                                    |                                                           |                           |
|                                                                                                    |                                                           |                           |
|                                                                                                    |                                                           |                           |
|                                                                                                    |                                                           | *                         |
| Done                                                                                                    | Second Intranet                                           | 🐴 🔹 🔍 100% 🔹 🦼            |
| 🛃 start 🔰 🐼 🕲 🏈 🏉 🔽 Inbox - Micros 🔛 Adobe Acrobat 🔤 Munis App Cen 💽 Micro                                     | oft Excel 🥢 BuySpeed Onli 🖳 Document1 🧕                   | 🛿 🐼 🏧 🛄 🛃 🎱 🛛 2:47 PM 👘   |

| BuySpeed Online - Windows Internet Explorer provided by Knox County IT Department                                                                                                    |                                  |                                |
|----------------------------------------------------------------------------------------------------|----------------------------------|--------------------------------|
| 💽 🕞 🔻 🙋 http://buyspeed-report/bso-test/admin/seller/orgMaintHome.jsp?vendorId=32861&parentUrl=/admin/seller/sellerMaintHome.jsp                                                                                                    | 🚽 🕁 🗙 🔁 Bing                     | P -                            |
| File Edit View Favorites Tools Help                                                                                                    |                                  |                                |
| x 🍕 🕶                                                                                                    |                                  |                                |
| 🚖 Favorites 🛛 🚖 🏈 Suggested Sites 🔻 🙋 Account Management 🙋 Buy Books 🙋 Buy Music 🙋 Free Hotmail 🙋 Great Deals 🙋 RealPlayer 🙋                                                                                                    | Start Page 🙋 Web Slice Gallery 🔻 |                                |
| BuySpeed Online                                                                                                    | 🐴 🔹 🗟 🔹 🖃 🖶 💌 Pag                | e 🔻 Safety 🔻 Tools 🔻 🔞 👻 🎽     |
|                                                                                                    | s                                | eller Seller Administrator     |
| NIGP Code Browse   My Account   Customer Service   About                                                                                                    | Februar                          | y 4, 2013 2:53:03 PM EST 🛛 🕜 💢 |
| Home   Org Maintenance   User Maintenance   Add User                                                                                                    |                                  | Diane Woods                    |
| Maintain Organization Information for: OUTDOOR SUPPLIES                                                                                                    |                                  |                                |
| Maintain General<br>Organization Information<br>This section is used for<br>maintaining general<br>organization information.<br>Maintain Addresses<br>This section is used to maintain<br>addresses.<br>Maintain Addresses<br>This section is used to maintain<br>addresses.<br>Maintain Commodity<br>Codes & Services<br>This section is used to maintain<br>commodity codes and<br>services.                                                                                           |                                  |                                |
| Maintain Regions    Maintain Regions   Image: Comparison of the section is used to maintain regions.       Maintain Regions       Maintain Regions       Maintain Regions       Maintain Regions       Maintain Terms and Categories       Maintain Terms and Categories       Maintain Quote Attachment Repository       This section is used to maintain terms and categories.       Maintain Quote Attachment Repository       This section is used to maintain terms and categories. |                                  |                                |
| Exit                                                                                                    |                                  |                                |
| Copyright © 2013 Periscope Holdings, Inc All Rights Reserved.                                                                                                    |                                  |                                |
| Click on "Maintain General Organization<br>Information                                                                                                    |                                  |                                |
| Done                                                                                                    | Succal intranet                  | 🐴 🔹 🔍 100% 🔹 💡                 |
| 📕 Start 🛛 🐼 🙆 🖉 🖉 Inbox - Micros 🔛 Adobe Acrobat 🔤 Munis App Cen 🔯 Microsoft Excel 🛛 🌈 BuySpeed                                                                                                    | Onli 🛛 Document1                 | 🖂 🐼 🛲 🗓 🐉 🧐 2:53 PM            |

| BuySpeed Online -                       | Windows Internet Explore                          | r provided by Knox Cou          | nty IT Department          |                        |                        |                          |
|-----------------------------------------|---------------------------------------------------|---------------------------------|----------------------------|------------------------|------------------------|--------------------------|
| 💽 🗢 🙋 http://buyspe                     | ed-report/bso-test/admin/seller/maintOrg          | Info.sdo?vendorId=32861         |                            | v +                    | × 6 Bing               | <b>•</b>                 |
| File Edit View Favorites                | Tools Help                                        |                                 |                            |                        |                        |                          |
| х 🍕 🗸                                   | ·                                                 |                                 |                            |                        |                        |                          |
| 🚖 Favorites 🛛 🚖 🏉 Sugges                | sted Sites 🔻 🙋 Account Management 🧃               | Buy Books 🙋 Buy Music 🙋 Free Ho | otmail 🧧 Great Deals 🙋 Rea | IPlayer 🙋 Start Page 複 | 🕽 Web Slice Gallery 🔻  |                          |
| BuySpeed Online                         |                                                   |                                 |                            | 🙆 • 6                  | ) - 🖃 🌧 - Page -       | ' Safety 🔻 Tools 🔻 🔞 👻 🎽 |
|                                         |                                                   |                                 |                            |                        |                        | ·                        |
|                                         |                                                   |                                 | Agency Administra          | tor Basic Purchasing   | Internal Administrator | Vendor Administrator     |
| NIGP Code Browse   My Account           | Customer Service   About                          |                                 |                            |                        | February 4, 201        | 3 2:56:47 PM EST 😮 🎢 💢   |
| Home   Vendor   News   Bids             | 5                                                 |                                 |                            |                        |                        | DIANE WOODS              |
| Maintain General O                      | rganization Information                           |                                 |                            |                        |                        |                          |
| Vendor ID: 3                            | 2861                                              |                                 |                            |                        |                        |                          |
| Alternate ID:                           |                                                   |                                 |                            |                        |                        |                          |
| Company Name*:                          | OUTDOOR SUPPLIES                                  |                                 |                            |                        |                        |                          |
| Status:                                 | Active 💙 Status Change Reason:                    |                                 | *                          |                        |                        |                          |
| Tax ID #*:                              | 999998888 Country Code for Tax ID                 | US - United States of America 👻 |                            |                        |                        |                          |
| ls Tax ID # an Employer Identi          | fication Number (EIN) or a Social Security Number | (SSN)? 💿 EIN 🔘 SSN              |                            |                        |                        |                          |
| Incorporation Details: S                | State: TN 💙 Year of Incorporation: 0              |                                 | <b></b>                    |                        |                        |                          |
| Business Description:                   | Supplier                                          |                                 | On "Pr                     | eferred Delive         | ery Method"            | use the                  |
| Preferred Delivery Method:              | Email 💙                                           |                                 | drop de                    |                        | ,<br>nd change "       | Foy" to                  |
| Vendor Email:                           | matt.myers@knoxcounty.org                         |                                 |                            | own menu a             | nu change              |                          |
| Vendor Fax:                             |                                                   |                                 | "Email                     | and on the n           | ext line insert        | : a valid                |
| In Compliance                           |                                                   |                                 | email a                    | ddress. You            | must "Save a           | nd Exit"                 |
| 1099 Vendor                             |                                                   |                                 | at the                     | bottom of th           |                        | udau fau                 |
| Comments:                               | <u>^</u>                                          |                                 | at the                     | bottom of the          | e screen in o          | rder for                 |
|                                         |                                                   |                                 | the cha                    | nges to be upo         | dated in the sy        | /stem.                   |
|                                         | ~                                                 |                                 |                            |                        |                        |                          |
| Emergency Supplier:                     | OYes                                              |                                 |                            |                        |                        |                          |
| Emergency Phone*:                       | Ext:                                              |                                 |                            |                        |                        |                          |
| Emergency Contact Name":                |                                                   |                                 |                            |                        |                        |                          |
| Emergency Email <sup>®</sup> :          |                                                   |                                 |                            |                        |                        |                          |
| Emergency Info Comment:                 |                                                   |                                 |                            |                        |                        |                          |
| Reference Vendor                        |                                                   |                                 |                            |                        |                        |                          |
| Date Last Updated: Date Last Updated: 0 | 12/04/2013 02:56:31 PM                            |                                 |                            |                        |                        |                          |
| Au-1-                                   |                                                   |                                 |                            |                        |                        |                          |
| Attachments                             |                                                   | No Attent                       | monto                      |                        |                        |                          |
|                                         |                                                   | ινο Απαςη                       | ments                      |                        | 33                     |                          |
| Done                                    |                                                   |                                 |                            |                        | S Local intranet       | 🐴 • 🔍 100% • 🦼           |
| 🏄 start 🔰 🖂 🖾 📎                         | 🥟 🛛 😥 Inbox - Micros 🛛 📥 Adobe                    | e Acrobat 🛛 🧰 Munis App Cen     | 🛛 💽 Microsoft Excel 🛛 🥻    | BuySpeed Onli 🛛 🔛      | Document1              | 🖂 💽 🚾 🐻 🐉 🧐 🛛 2:56 PM    |